# 04-Clash For Windows教程

Update

1. 关闭代理!关闭代理!关闭代理!

- 2. 点击 Profiles
- 3. 删除之前的配置文件
- 4. 下载配置文件
- 5. 启动代理

编程1v1(1359959)

赢程1v1(1359959)

Clash 是一款优秀的 V2ray/SSR 客户端,支持自动测速,自动选线,强大的自定义策略分流。支持网卡 Tun/Tap 全局模式的客户端软件。

同时支持 Windows/Mac/Linux 等系统,但是 Windows 支持最优秀。

#### 下载地址:

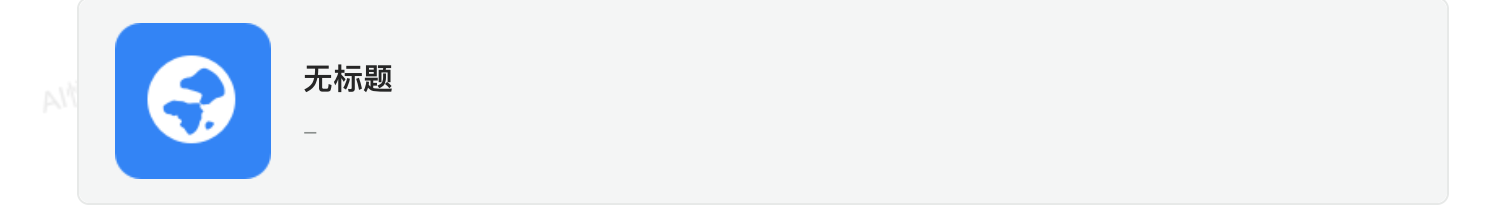

下载安装完成后,我会发订阅链接给你。跟我购买的我也会发订阅链接给你。

打开 Clash 主界面,选择 Profiles,粘贴从 iGG 复制的《Clash 订阅码》,点击 Download 按钮,下载配置文件。 clash 默认的 config.yaml 文件千万不要删除,删除了可能会导致

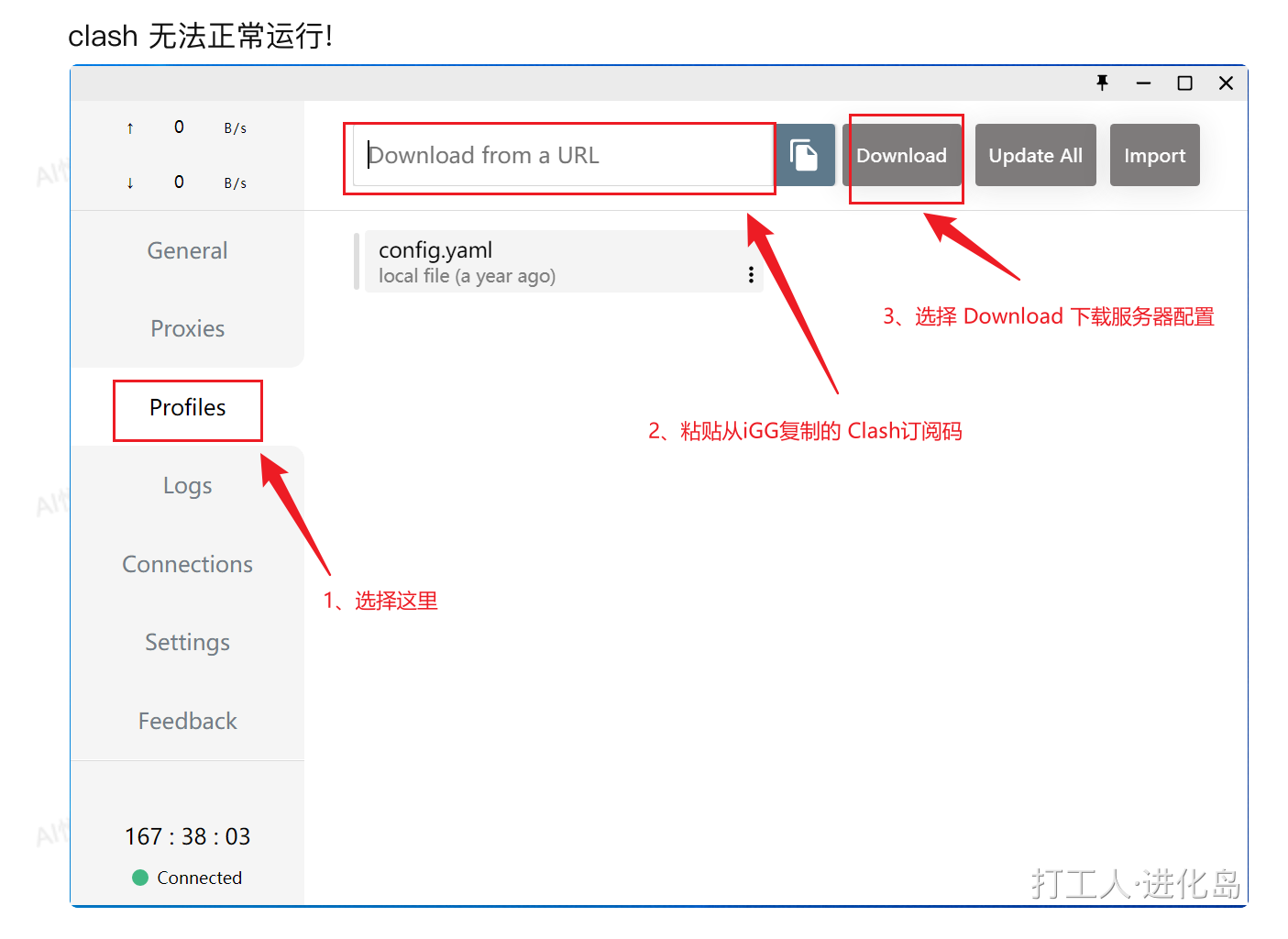

右键点击下载好的 iggfeed.yaml 配置, 选择 Settings 将订阅文件 24 小时自动更新一次。 点击 General,返回主页。将 System Proxy 开启 即可打开代理。

|  | ↑ 0 B/s<br>↓ 0 B/s | Clash for Windows v 0.18.4 New |                            |  |  |  |
|--|--------------------|--------------------------------|----------------------------|--|--|--|
|  | General            | Port 1、主页                      | ▶_ 7890                    |  |  |  |
|  | Proxies            | Allow LAN                      |                            |  |  |  |
|  |                    | Log Level                      | info                       |  |  |  |
|  | Profiles           | IPv6                           | • 159)                     |  |  |  |
|  | Logs               | Clash Core                     | 2021.09.15 Premium (56649) |  |  |  |
|  |                    | Home Directory                 | Open Folder                |  |  |  |
|  | Connections        | UWP Loopback                   | Launch Helper              |  |  |  |
|  | Settings           | TAP Device                     | Manage                     |  |  |  |
|  |                    | Service Mode 🔇                 | Manage<br>2、点此开启系统代理       |  |  |  |
|  | Feedback           | Mixin 🖲                        |                            |  |  |  |
|  |                    | System Proxy                   |                            |  |  |  |
|  | 167 : 47 : 17      | Start with Windows             |                            |  |  |  |
|  | Connected          |                                | 打工人·进化岛                    |  |  |  |

Clash 每次开机启动后都在任务栏里边,我们也可以通过任务栏图标开启,关闭 Clash 代理。

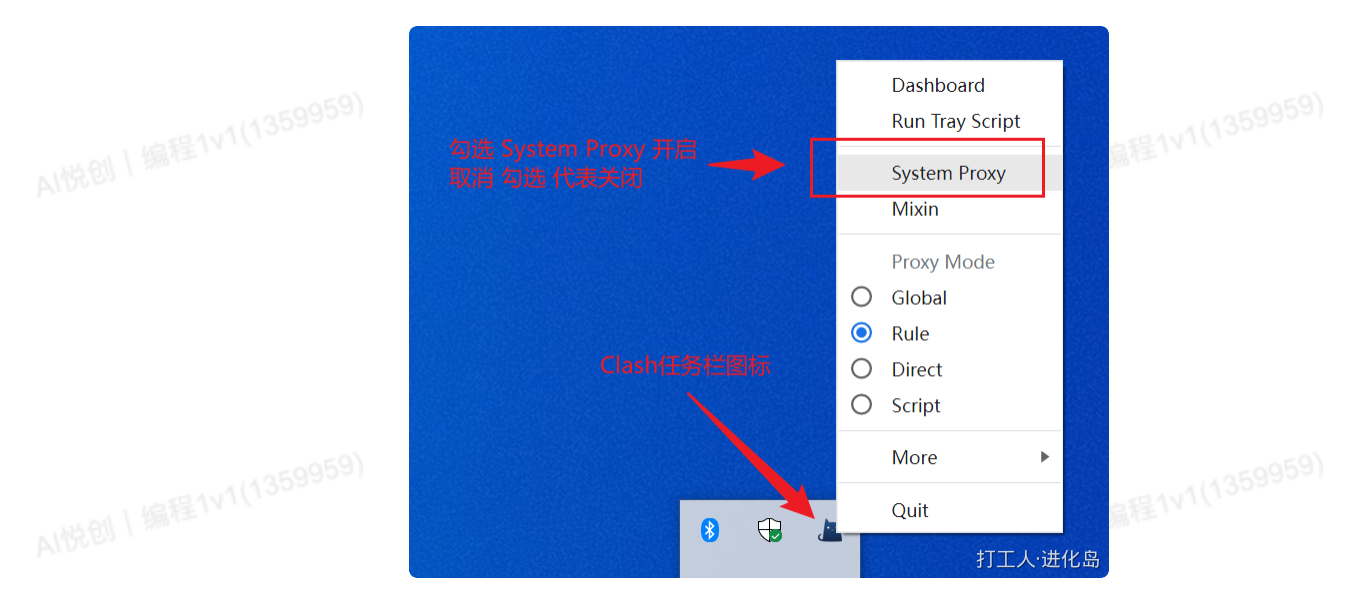

# Update

更新链接,你直接找我要链接后,删除之前下载的文件。

# 1. 关闭代理!关闭代理!关闭代理!

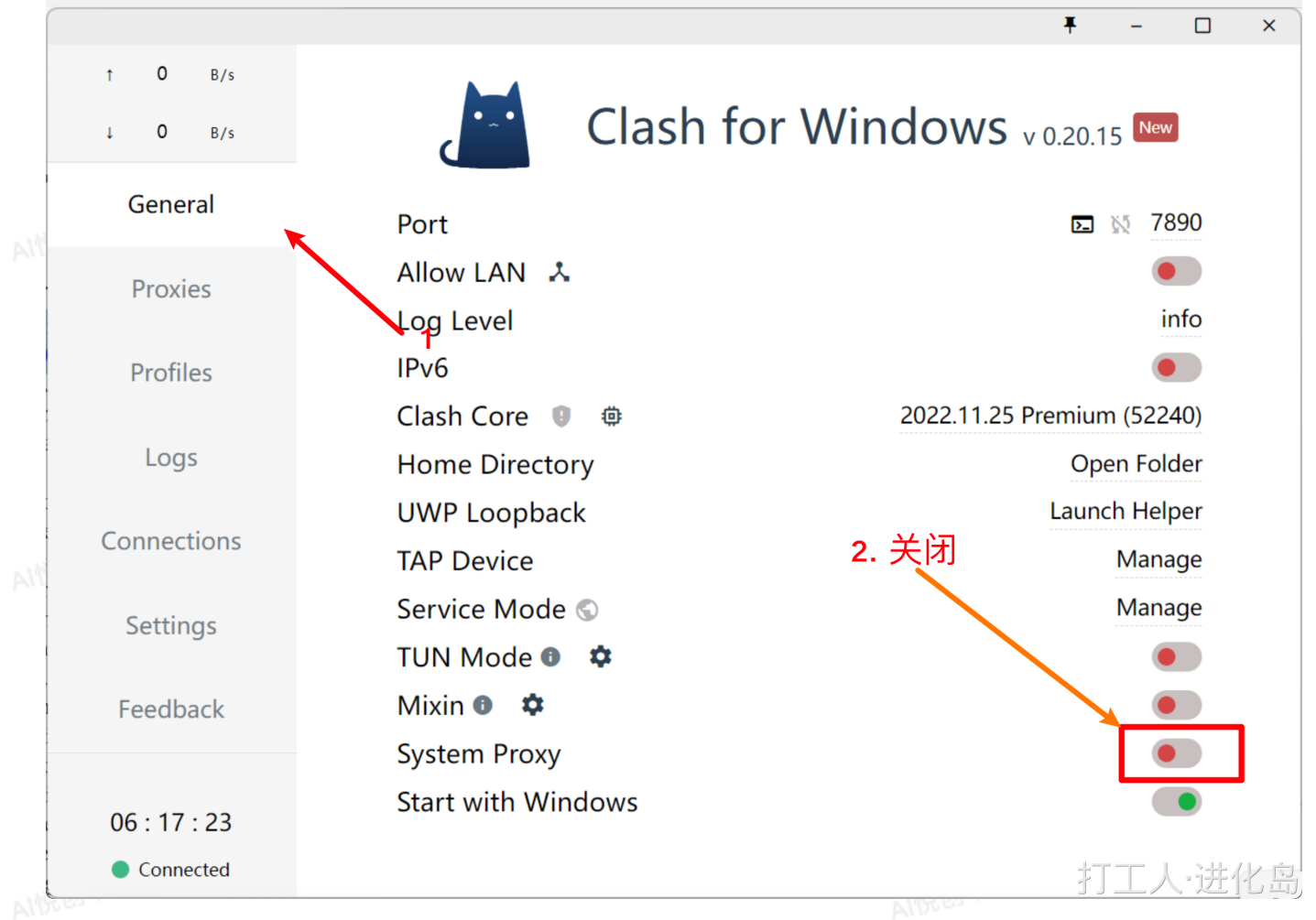

#### 2. 点击 Profiles

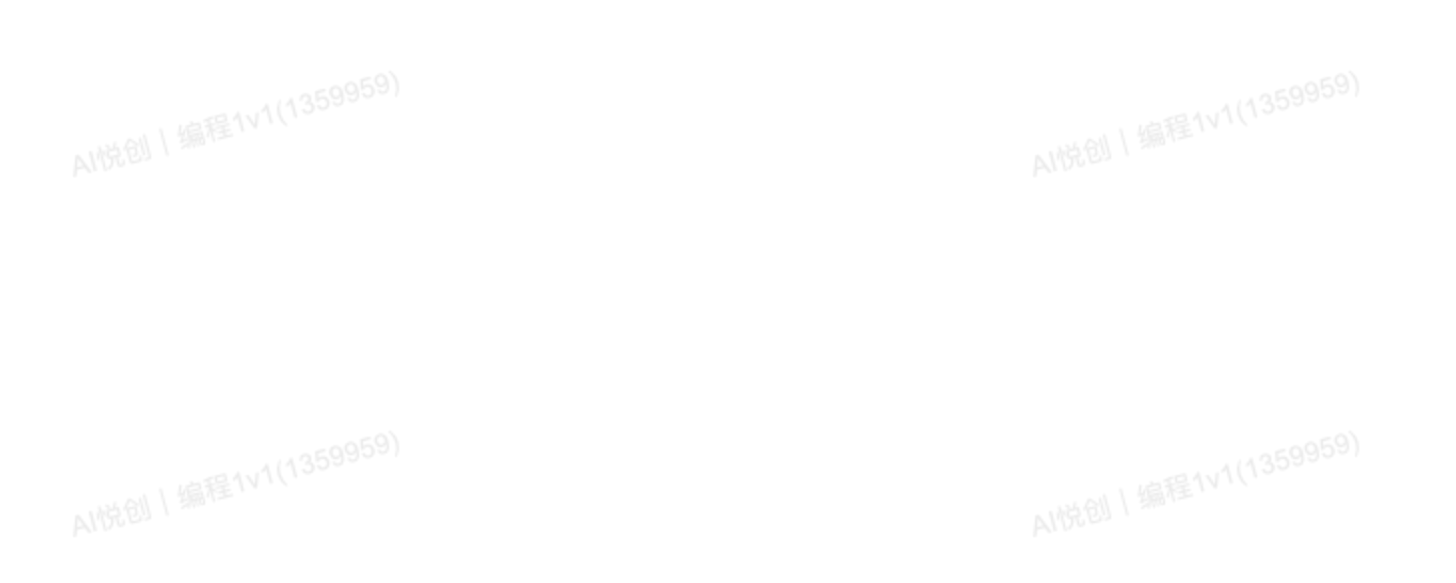

...

| PIN  | t O B/s<br>↓ O B/s        | Global                          | Rule             | Direct                            | ▼ - □ Script      | ×  |
|------|---------------------------|---------------------------------|------------------|-----------------------------------|-------------------|----|
|      | General                   | GLOBAL S US - 美国鲨的              | <u> </u> 至2 - 06 |                                   | <b>6</b> 7        |    |
|      | Proxies                   | US - 美国西雅图 - 05<br>Vmess        | Timeout          | US - 美国鲨鱼2 - 06<br>Trojan         | Timeout           |    |
| 91/A | Profiles                  | US - 美国BGP<br>Vmess             | Timeout          | US - 洛杉矶 - 09<br><sup>Vmess</sup> | Timeout           |    |
|      | Logs                      | TW - 台湾01<br>Vmess              | Timeout          | TW - 台湾彰化 - 02<br>Trojan          | Timeout           |    |
|      | Connections               | TW - 台湾专线 - 03<br>Vmess         | Timeout          | SG - 新加坡 01<br>Trojan             | Timeout           | G  |
|      | Settings                  | SG - 新加坡 02<br><sup>Vmess</sup> | Timeout          | SG - 新加坡NF 03<br><sup>Vmess</sup> | Timeout           |    |
|      | Feedback                  | <b>TH -</b> 泰国<br>Vmess         | Timeout          | <b>DE -</b> 德国<br>Vmess           | Timeout           |    |
| MA   | 06 : 05 : 43<br>Connected | CA - 加拿大<br>Vmess               | Timeout          | <b>AU - 澳</b> 大利亚<br>Vmess        | Timeout<br>打工人•进作 | 七岛 |

### 3. 删除之前的配置文件

ac0959)

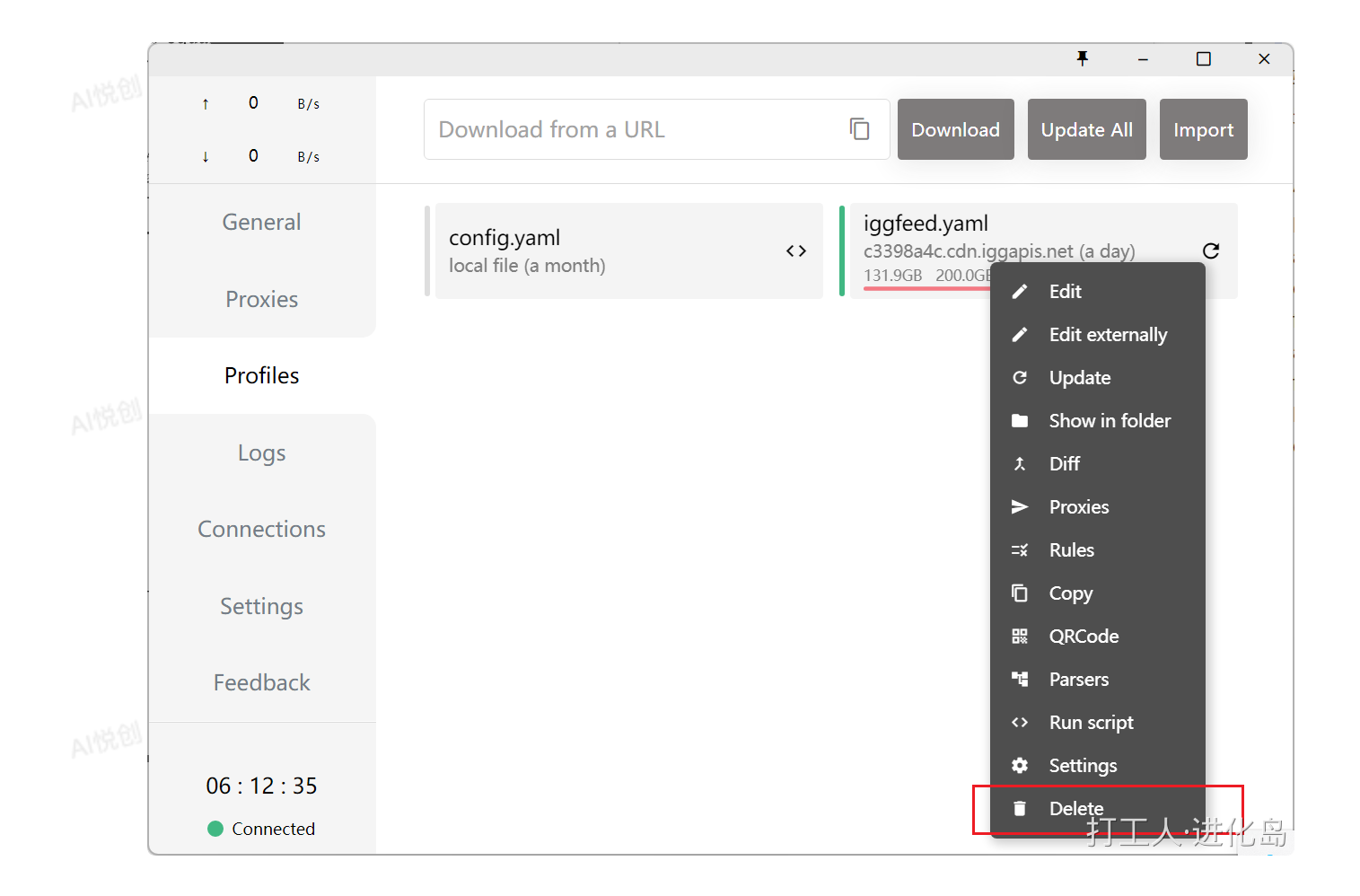

#### 4. 下载配置文件

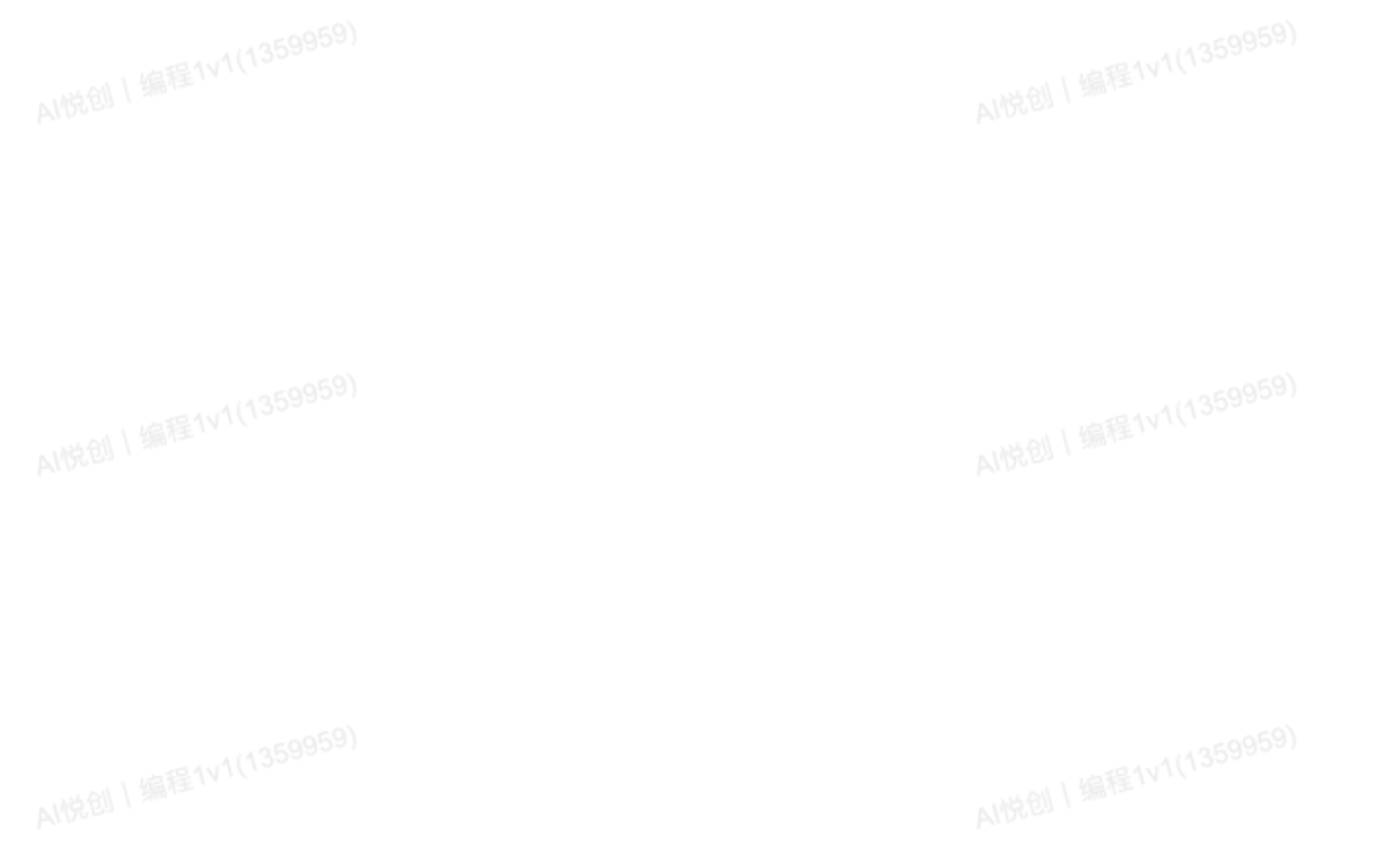

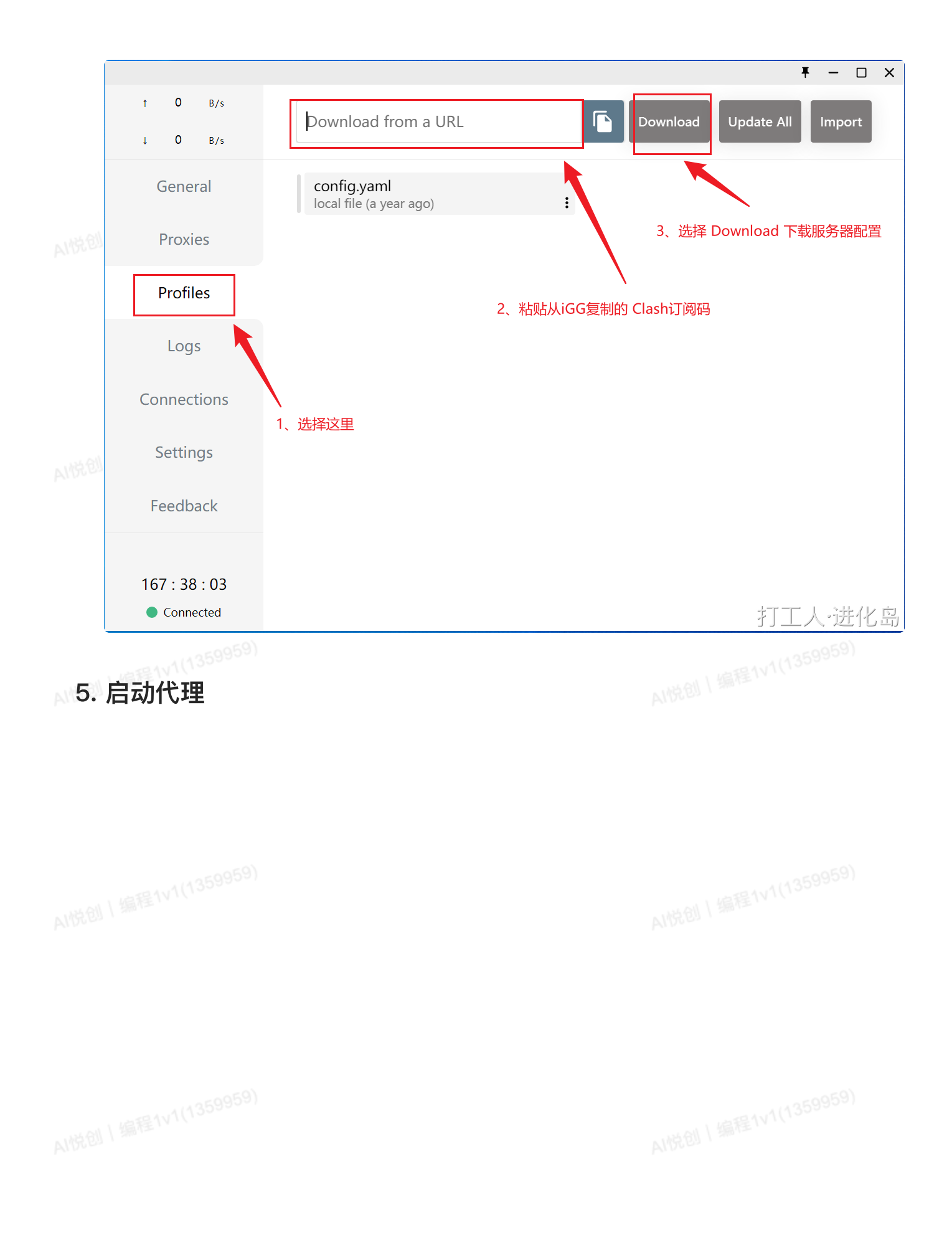

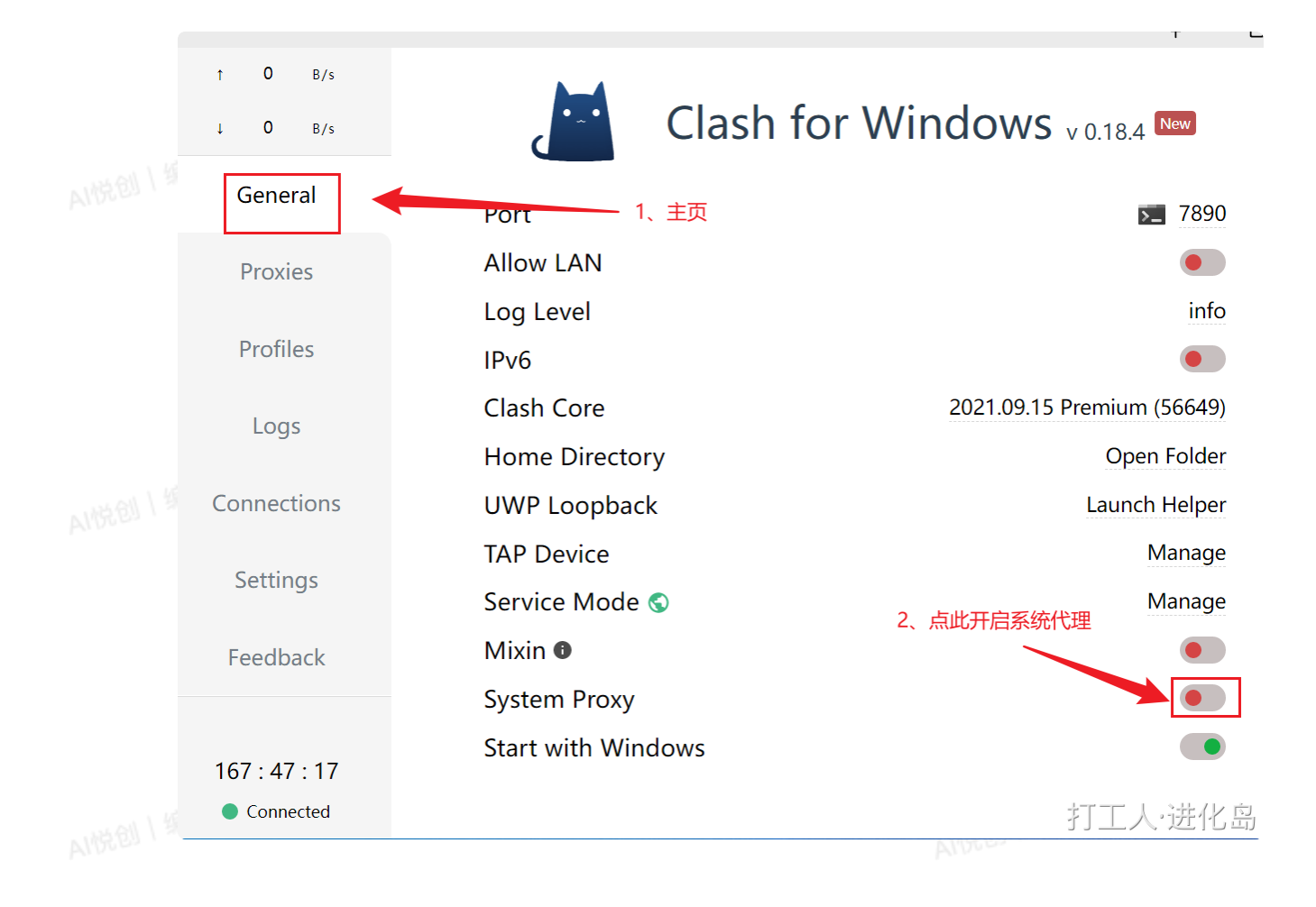